## MINISTERO DELL'ISTRUZIONE, DELL'UNIVERSITA' E DELLA RICERCA UFFICIO SCOLASTICO REGIONALE PER IL LAZIO **Istituto Comprensivo CARLO LEVI** Codice fiscale: 97198040582 – Cod. meccanografico: RMIC81100A – Distretto 12 Via Serrapetrona 121 – 00138 Roma -tel. 06 88522322

https://iclevi.edu.it/ RMIC81100A@istruzione.it pec: RMIC81100A@pec.istruzione.it

## Primo accesso a Gsuite e a Classroom per studenti

Si consiglia di utilizzare Chrome come browser.

Per effettuare il primo accesso accedete a <u>www.google.it</u> e cliccate sull'icona 'Accedi'.

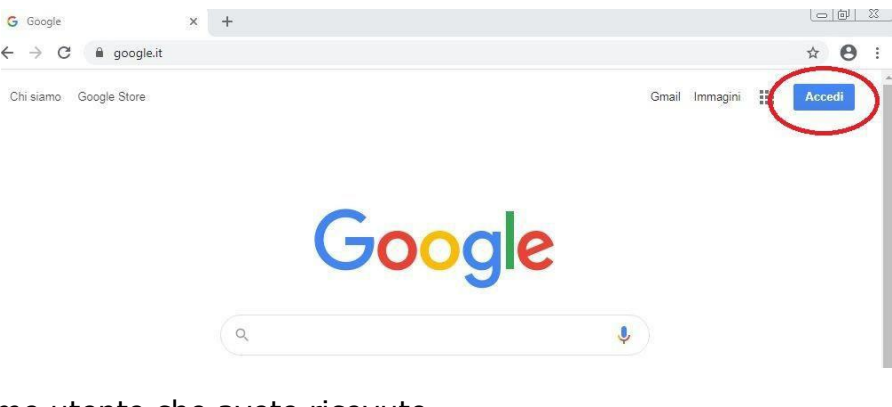

Inserite il nome utente che avete ricevuto.

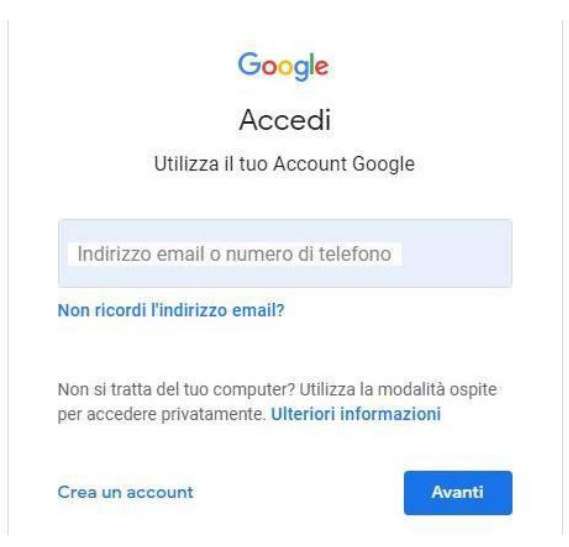

In caso ci siano altri utenti loggati, cliccate sul profilo loggato per uscire. Questa immagine segnala che non ci sono altri utenti loggati e che potete procedere con 'Accedi'.

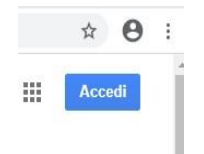

In caso di altro utente loggato potete in alternativa cliccare sull'icona dell'utente loggato e nella finestra che si apre cliccate su 'ospite' (oppure su 'aggiungi un altro account' se siete entrati con gmail).

In caso vi troviate di fronte a questa schermata con l'elenco di altri utenti memorizzati nel computer che state utilizzando, cliccate su utilizza un altro account e avrete la schermata per effettuare l'accesso con l'account GSuite.

|             | G                | 000      | gle   |              | Gestisci il tuo Account Google            |
|-------------|------------------|----------|-------|--------------|-------------------------------------------|
| Q Cerca cor | n Google o digit | a un URL |       | ٩            | 옫+ Aggiungi un altro account              |
|             |                  | •        | м     | F            | Esci                                      |
| Yahoo Mail  | WeSchool         | YouTube  | Gmail | (2) Facebook | Norme sulla privacy • Termini di servizio |
|             |                  |          |       |              |                                           |

A questo punto potete accedere inserendo il vostro nome utente e clliccare su Avanti

|                           |                           | Goo                            | gle                              |                                          |
|---------------------------|---------------------------|--------------------------------|----------------------------------|------------------------------------------|
|                           |                           | Acc                            | edi                              |                                          |
|                           | Utilizza                  | a il tuo Ac                    | count Goo                        | gle                                      |
| Indirizzo<br>alunno       | email o num<br>.prova@c   | ero di telefo<br>carlolevi.c   | com                              |                                          |
| Non ricord                | li l'indirizz             | zo email?                      |                                  |                                          |
| Non si trat<br>per accede | ta del tuo<br>ere privata | computer?<br>mente. <b>Ult</b> | ? Utilizza la n<br>eriori inforn | nodalità ospite<br>n <mark>azioni</mark> |
| Crea un a                 | ccount                    |                                |                                  | Avanti                                   |
|                           |                           |                                |                                  |                                          |

Inserite la password temporanea che vi è stata comunicata insieme al nome utente.

| Google                |           |
|-----------------------|-----------|
| alunno prov           | va        |
| alunno.prova@carlole  | evi.com 🗸 |
| Inserisci la password |           |
| •••••                 | 0         |
| Password dimenticata? | Avanti    |
|                       |           |
|                       |           |

Cliccate su Avanti e accettate i termini di utilizzo.

| acc                                                | la privacy di Google.                                                                                                    |
|----------------------------------------------------|----------------------------------------------------------------------------------------------------|
| Cat                                                | i clic su "Accetto" di seguito per indicare di aver compreso la descrizione del funzionamento del tuo                                                                                                    |
| Se<br>reg<br>dall<br>Nor<br>spe<br>l'ac            | la tua organizzazione ti dà accesso ai servizi principali di G Suite, il tuo utilizzo di tali servizi è<br>iolato dal contratto G Suite dell'organizzazione. Tutti gli altri servizi di Google attivati<br>famministratore ("Servizi aggiuntiv") sono a tua disposizione ai sensi dei Termini di servizio e delle<br>rme sulla privacy di Google. Alcuni Servizi aggiuntivi potrebbero essere regolati anche da termini<br>cofici del servizio. Il tuo utilizzo dei servizi a cui "amministratore ti autorizza ad accedere costituisce<br>coettazione dei termini specifici dei servizi applicabili.                                                                                               |
| Qua<br>stud<br>ulte<br>Puo<br>il se<br>pas<br>veri | ando utilizzi servizi Google, il tuo amministratore di dominio ha accesso ai dati del tuo account<br>dente provagi/of forii educi, in clusi i dati menorizzati sull'account nei servizi Google. Puoi avere<br>ariori informazioni qui oppure leggendo le norme sulla privacy della tuo organizzazione, se esistono<br>oi scegliere di fenere un account separato per l'utilizzo personale di qualissi servizi Google, indus<br>ervizio email. Se hai vari Account Google, puoi gestire faccount che utilizzi con i servizi Google, nel<br>sesare da un account all'attro quando vuoi. Il tuo nome utente e l'immagine del profilo ti consentono d<br>ificare di avere scelto l'account desiderato. |
| Ber<br>sen<br>sug                                  | nvenuto nel tuo nuovo socount: studente prova@io7forii.edu.it. L'account è compatibile con tanti<br>vizi Google, ma è il tuo amministratore di io7forii.adu.it che decide a quali servizi puoi accedere. Per<br>ggerimenti sull'utilizzo dei tuo nuovo account, visita il Centro assistenza di Google.                                                                                                    |
|                                                    |                                                                                                    |
|                                                    | Benvenuto nel tuo nuovo account                                                                                                    |

Inserite una password sicura e cliccate su cambia password.

|                          | sicura                                                                     |
|--------------------------|----------------------------------------------------------------------------|
|                          |                                                                            |
| Scegl<br>non u<br>Crea p | i una nuova password sicura che<br>tilizzi per altri siti web.<br>bassword |
|                          |                                                                            |
| Confe                    | rma password                                                               |
|                          | •••                                                                        |
|                          |                                                                            |

| 300 | ogle Account                      | Q   | Cerca nell'Account Google                                                                                                    |                                                                                                    | ?  | *** | a | ^ |
|-----|-----------------------------------|-----|----------------------------------------------------------------------------------------------------|----------------------------------------------------------------------------------------------------|----|-----|---|---|
| ٢   | Home                              |     |                                                                                                    |                                                                                                    |    |     |   | l |
|     | Informazioni personali            |     |                                                                                                    |                                                                                                    |    |     |   |   |
| 0   | Sicurezza Benvenuto, alunno prova |     |                                                                                                    |                                                                                                    |    |     |   |   |
| 00  | Persone e condivisione            |     | Gestisci le tue informazioni, la privacy e la sicure                                                                                                    | zza per adattare meglio Google alle tue esigenz                                                                                      | ze |     |   | l |
|     | Pagamenti e abboname              | nti | Privacy e<br>personalizzazione<br>Visualizza i dati nel tuo Account<br>Google e scegli quali attività salvare<br>per personalizzare la tua esperienza<br>su Google | Proteggiamo il tuo<br>account<br>Il Controllo sicurezza ti offre consigli<br>personalizzati per rendere più sicuro il<br>tuo account |    |     |   |   |
|     |                                   |     |                                                                                                    | 1-1-1-                                                                                                    |    |     |   |   |

A questo punto potrete utilizzare le App.

Probabilmente la prima App a cui i vostri docenti vi chiederanno di accedere è Classroom. Classroom è una App per ricevere materiali e per comunicare con docenti e compagni.

I docenti vi chiederanno di iscrivervi ai loro corsi comunicandovi un codice alfanumerico. A questo punto dovrete fare l'accesso a Classroom accedendo al vostro account.

Cliccate in alto a destra, entrate nelle App di GSuite.

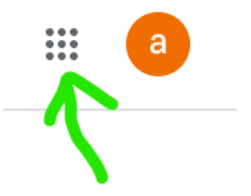

Si aprirà questa finestra.

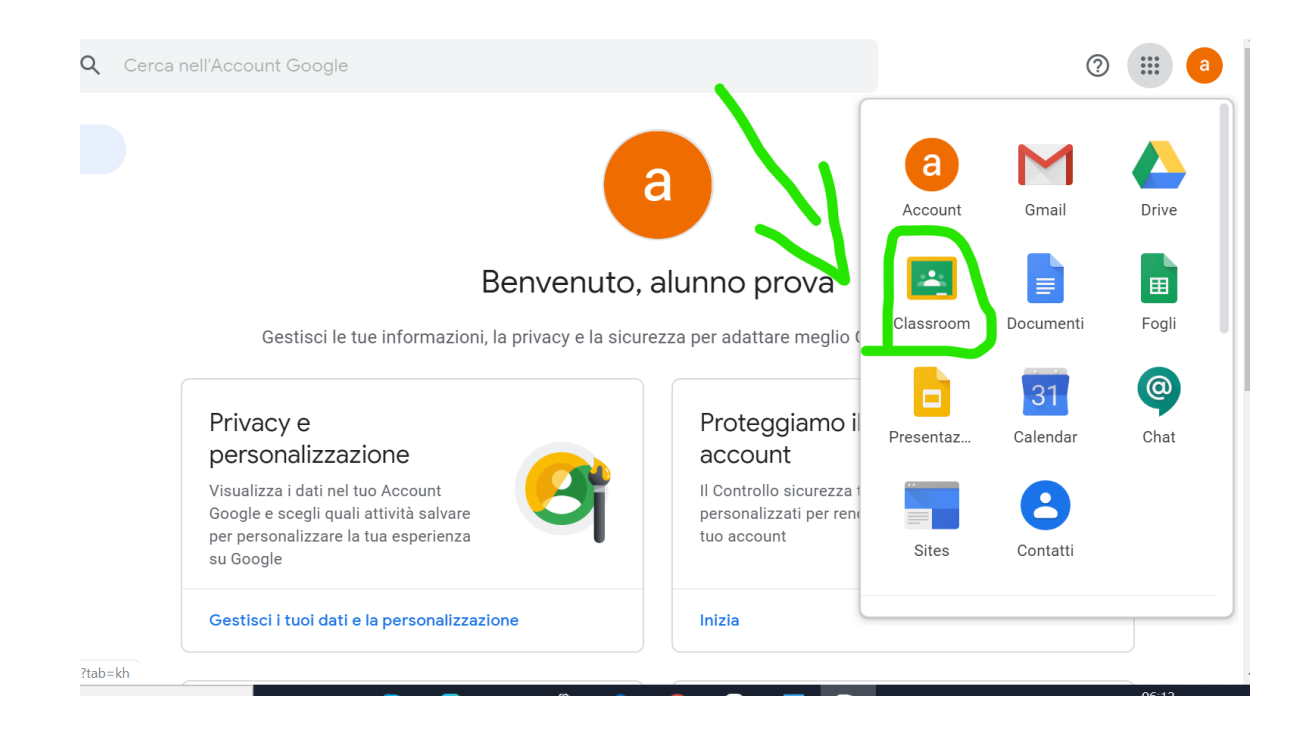

Cliccate sull'icona Classroom evidenziata sopra, poi su continua e ancora su **sono uno studente**.

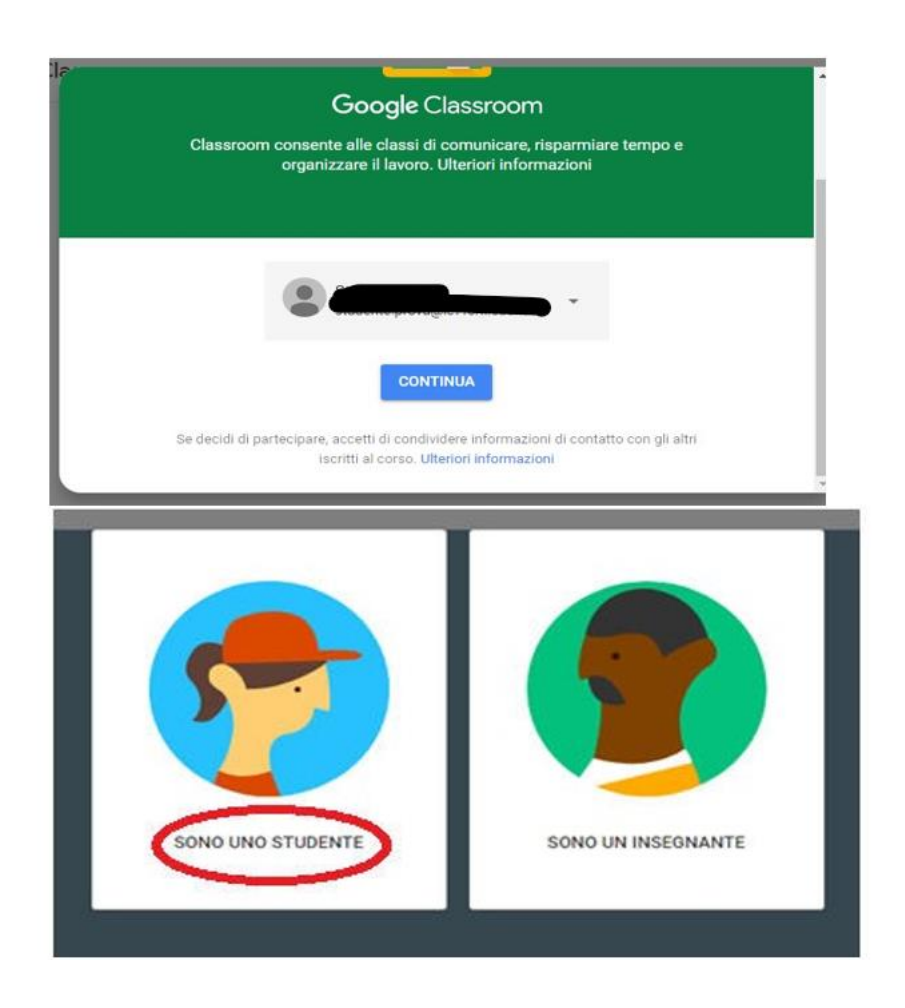

A questo punto siete entrati in Classroom e siete pronti per iscrivervi ai vostri corsi.

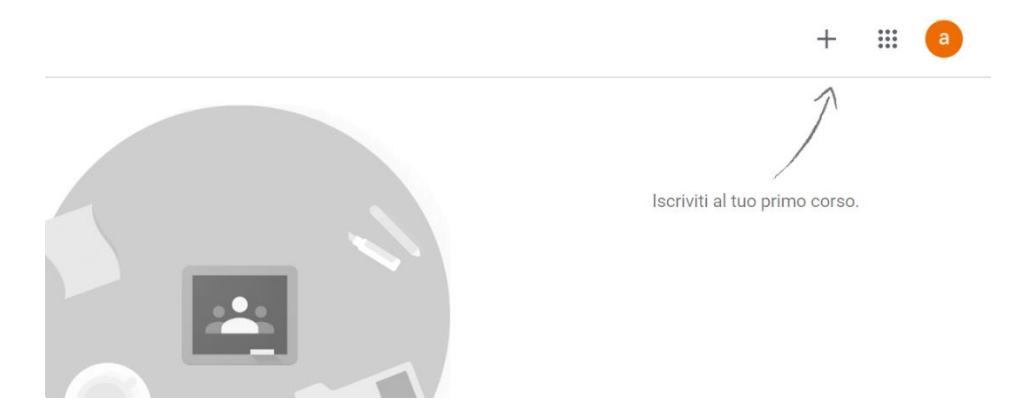

si aprirà questa finestra in cui scriverete il codice corso comunicatovi dal docente.

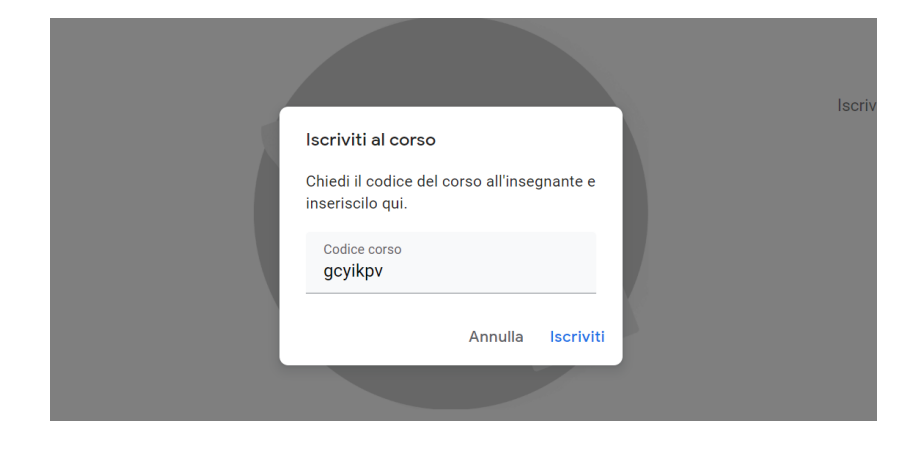

Cliccate su 'Iscriviti' e entrate nel corso. Il codice di iscrizione è necessario solo per il primo accesso al corso.

Quando vi collegherete le volte successive vedrete i riquadri dei corsi per i quali avete già effettuato l'iscrizione (sarà sufficiente cliccare per accedere).

Utilizzerete la funzione '+' solo per entrare in ulteriori corsi.

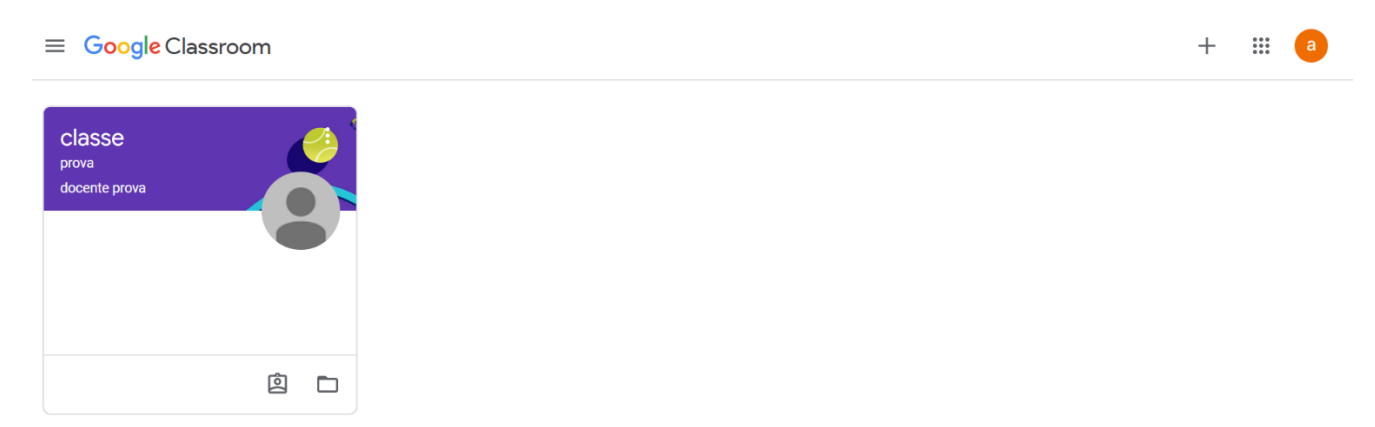

A questo punto seguite le istruzioni del docente. Navigate nelle pagine e ricordate che in 'Stream' (vedi barra orizzontale in alto) troverete i post che i docenti inseriranno e a

cui potrete rispondere come in una sorta di chat. Le comunicazioni possono richiedere alcuni secondi per essere visualizzate.

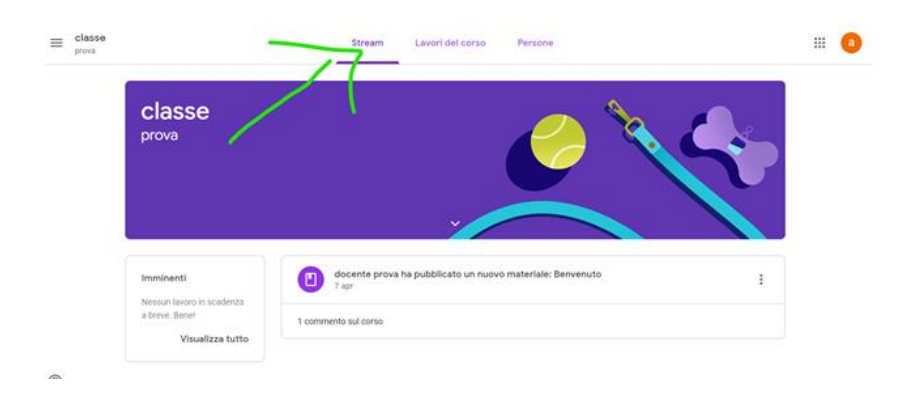

In 'Lavori del corso' troverete tutti le cose pubblicate

| 2                      | Stream Lavori del co | orso Persone    |                           |       | *** | a |
|------------------------|----------------------|-----------------|---------------------------|-------|-----|---|
| 包 Visualizza il lavoro | 1                    | Google Calendar | Cartella Drive del d      | corso |     |   |
| Benvenuto 🗏 1          |                      |                 | Data pubblicazione: 7 apr | :     |     |   |

e in 'Persone' potrete vedere l'elenco degli alunni iscritti.

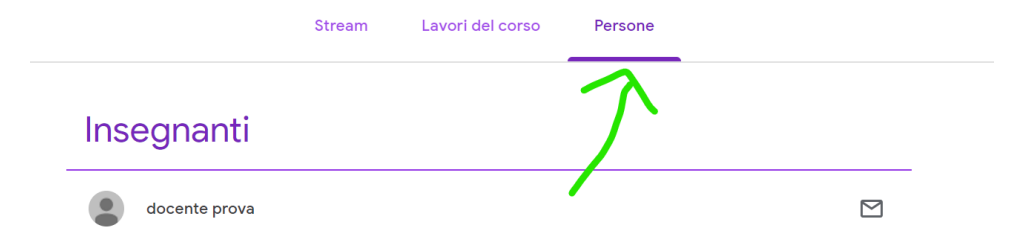

E' possibile accedere a Classroom anche con cellulare utilizzando il proprio account GSuite (Android e iOS).

Buon lavoro a tutti.

Il presente manuale è stato realizzato, per uso interno all'Istituto Comprensivo "Carlo Levi", dall'Amministratore dei servizi Gsuite for Education Follo Concetta <u>adminfollo@carlolevi.com</u>.